### INSTRUKCJA WYPEŁNIANIA FORMULARZA ZGŁOSZENIOWEGO DO PROJEKTU "PONADNARODOWA MOBILNOŚĆ UCZNIÓW" KONKURS 2021

Formularz zgłoszeniowy powinien zostać złożony w systemie <u>www.online.frse.org.pl</u> wraz z załącznikami, wskazanymi poniżej.

### Dokumenty składane w systemie online:

- Formularz zgłoszeniowy (wypełniany tylko elektronicznie);
- Oświadczenie do formularza zgłoszeniowego podpisanego przez prawnego reprezentanta/-ów instytucji wnioskującej;
- **\*Pełnomocnictwo** do podpisania formularza zgłoszeniowego do projektu **"Ponadnarodowa mobilność uczniów"** - tylko w przypadku podpisania Oświadczenia przez osobę inną niż prawny reprezentant instytucji wnioskującej (wójt, burmistrz, starosta, prezydent itp.).

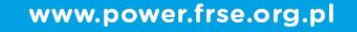

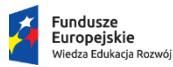

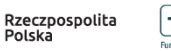

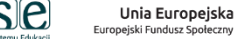

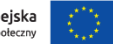

System dokumentów OnLine FI 🗙

← → C ŵ ① ) & online.frse.org.pl/register

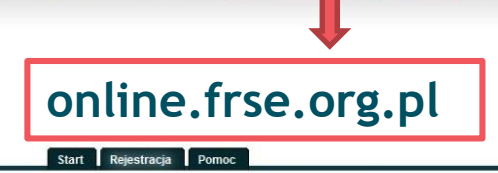

Przeglądarka internetowa

Firefox

### Używając przeglądarki Firefox, należy zainstalować program online FRSE i otworzyć przy pomocy ikony z pulpitu.

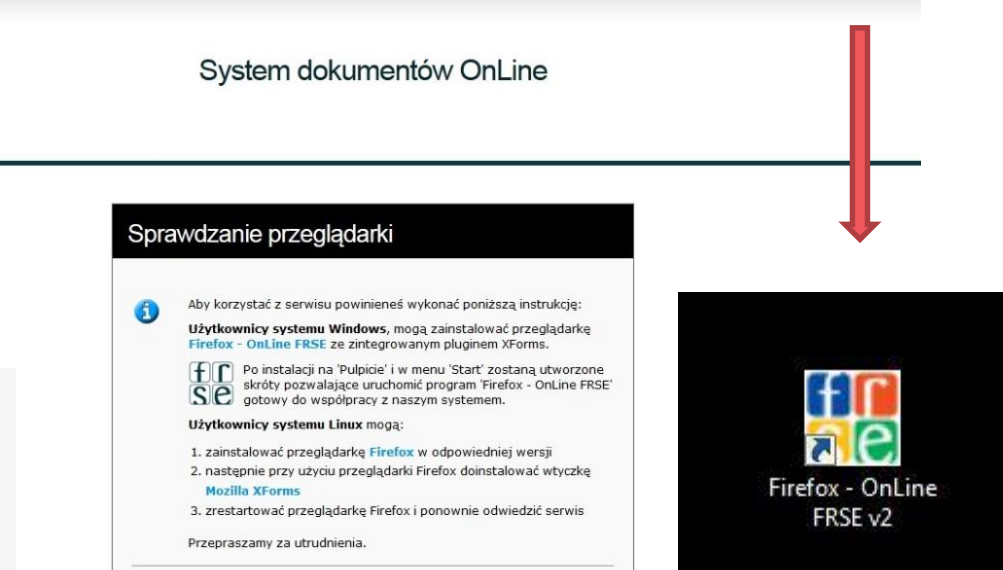

#### Wymagania serwisu:

Przeglądarka Firefox - OnLine FRSE (Windows) lub Firefox w wersji 3.6.\* z rozszerzeniem Mozilla XForms. Do wydruku dokumentów przydatny będzie Adobe Reader

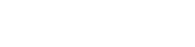

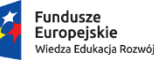

Rzeczpospolita Polska

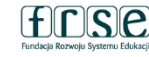

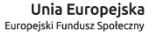

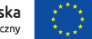

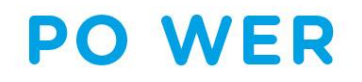

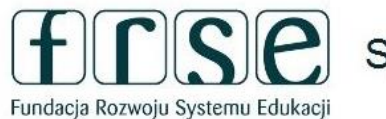

System dokumentów OnLine

Start Rejestracja Pomoc

Zaloguj się, aby korzystać z systemu

Zaloguj się do systemu przy użyciu wybranego adresu e-mailowego i hasła lub jesli nie masz konta stwórz je teraz.

| Hasło: |         |
|--------|---------|
|        |         |
|        |         |
|        | Zaloguj |

Należy zalogować się do systemu lub w przypadku nowego użytkownika zarejestrować konto.

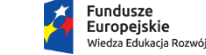

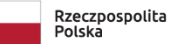

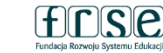

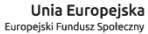

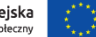

rce Fundacja Rozwoju Systemu Edukacji

Start Pomoc

### System dokumentów OnLine

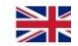

#### Proszę wybrać program

|                             | Erasmus+                                                                                                    | Europass                                                                                                    | European Language Label                                                                                                    | Konkurs EDUinspiracje                                                                                                    | Konkurs EDUinspirator                                                                                                    |
|-----------------------------|----------------------------------------------------------------------------------------------------|----------------------------------------------------------------------------------------------------|----------------------------------------------------------------------------------------------------|----------------------------------------------------------------------------------------------------|----------------------------------------------------------------------------------------------------|
| Wybrać<br>program<br>POWER. | Od 1 stycznia 2014 roku programy "Uczenie się<br>przez całe życie" oraz "Młodzież w działaniu"<br>zostaję zastąpione programem <b>Erasmus</b> +.<br>Informacje dotyczące projektów realizowanych w<br>dotychczasowych programach pozostają nadal<br>aktualne. W przypadku nowego programu System<br>dokumentów OnLine nie jest już właściwym<br>narzędziem do składania wniosku.<br>http://erasmusplus.org.pl | Europass jest inicijatywą Komisji Europejskiej<br>umożliwiającą kaźdemu obywatelowi Europy<br>lepszą prezentację kwalifikacji i umiejętności<br>zawodowych. Dokumenty wchodzące w skład<br>Europass to: CV, Paszport Językowy, Mobilność,<br>Suplement do Dyplomu, Suplement do Dyplomu,<br>Potwierdzającego Kwalifikacje Zawodowe.<br>http://europass.org.pl                                                                   | European Language Label (Europejski znak<br>innowacyjności w dziedzinie nauczania i uczenia się<br>języków obcych) to europejski certyfikat jakości w<br>edukacji językowej. Certyfikat jest wyróżnieniem za<br>innowacyjne techniki ksztatecenia i promuje<br>osiągnięcia metodyczne i dydaktyczne. Nagroda<br>przyznawana jest za projekt językowy realizowany<br>pod opieką koordynatora w instytucji edukacyjnej.<br>http://www.ell.org.pl | Głównym celem konkursu EDUinspiracje jest<br>wyłonienie oraz promocja dobrych praktyk w<br>zakresie realizacji projektów dofnansowanych<br>przez Fundacje Rozwoju Systemu Edukacji w<br>obszarach takich jak: edukacja szkolna, edukacji<br>pozformalna młodzieży, edukacja dorosłych,<br>szkolnictwo wyższe, edukacja zawodowa,<br>edukacja dorosłych, czy w programie Polsko-<br>Litewski Fundusz Wymiany Młodzieży.<br>http://www.eduinspiracje.pl/ | Konkurs jest skierowany do uczestników<br>projektów dofinansowanych przez FRSE. Jego<br>celem jest wyróżnienie osób aktywnie<br>działających na rzecz rozwoju edukacji,<br>zaangażowanych w realizację międzynarodowych<br>projektów edukacyjnych. EDUinspirator to osoba,<br>która efektywnie wspiera rozwój innych osób, grup<br>zawodowych oraz swojej społeczności lokalnej,<br>wykorzystując doświadczenia projektowe.<br>http://www.eduinspiracje.pl/ |
|                             | Wybieram                                                                                                    | Wybieram                                                                                                    | Wybieram                                                                                                    | Wybieram                                                                                                    | Wybieram                                                                                                    |
|                             | PO WER                                                                                                    | Polsko-Litewski Fundusz<br>Wymiany Młodzieży                                                                                                    | Polsko-Ukraińska Rada<br>Wymiany Młodzieży                                                                                                    | Zwrot kosztów podróży                                                                                                    |                                                                                                    |
|                             | (PO WER 2014-2020) to następca kończącego się<br>Programu Operacyjnego Kapirał Ludzki. Fundacja<br>Rozwoju Systemu Edukacji jest jednym z<br>beneficjentów nowego programu, w ramach<br>którego zrealizuje 3 projekty.<br>http://www.frse.org.pl/power                                                                                                    | Polsko-Litewski Fundusz Wymiany Młodzieży<br>wspiera finansowo i merytorycznie realizację<br>pomysłów młodych ludzi – dofinansowuje<br>wymiany, seminania, szkołonia i inne inicjatywy<br>młodzieżowe. Jego główną rolą jest rozwijanie<br>przyjąznych stosunków pomiędzy krajami i<br>inspirowanie módych ludzi do działań, które<br>pozwolą na wzajemne zbliżenie się obu narodów.<br>http://www.wymianymlodziezy.frse.org.pl | Rada wspiera finansowo (konkurs projektów) i<br>menytorycznie (system szkoleń, konsultacje)<br>realizację pomysłów młodych ludzi –<br>dofinansowuje min. wymany, seminaria i<br>szkolenia, spotkania młodzieży oraz projekty<br>informacyjne.<br>http://www.wymianymlodzieży.frse.org.pl                                                                                                    | wydarzeń organizowanych przez FRSE. O ZKP<br>uczestnicy zostaną poinformowani indywidualnie.<br>http://www.forum-leaders.eu/                                                                                                    |                                                                                                    |
|                             | <u>Wybieram</u>                                                                                                    | Wybieram                                                                                                    | Wybieram                                                                                                    | Wybieram                                                                                                    |                                                                                                    |

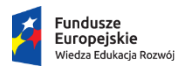

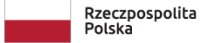

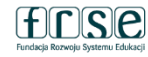

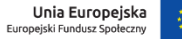

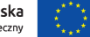

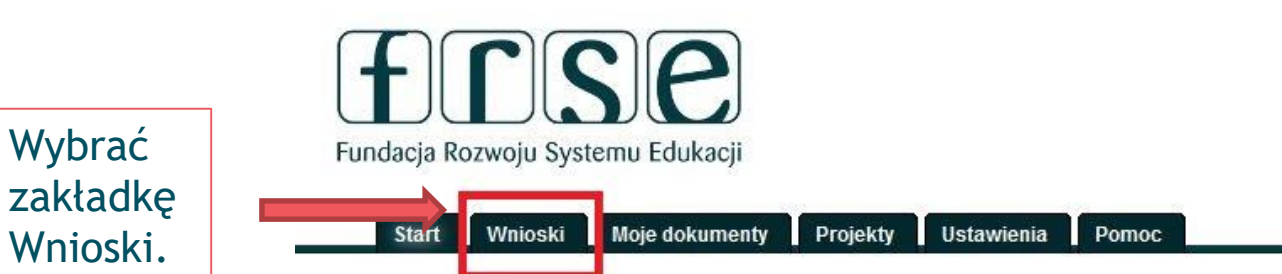

### Witamy w internetowym systemie składania dokumentów

### Co dalej?

- Aby wypełnić nowy wniosek przejdź do zakładki <u>Wnioski</u>, a następnie wybierz odpowiedni formularz.
- Aby zobaczyć listę dokumentów nad którymi aktualnie pracujesz, przejdź do zakładki Moje dokumenty.
- W zakładce Ustawienia możesz zobaczyć i edytować dane podane podczas rejestracji.
- Szczegółowe informacje na temat wniosków i dokumentów możesz uzyskać na stronie odpowiedniego programu.

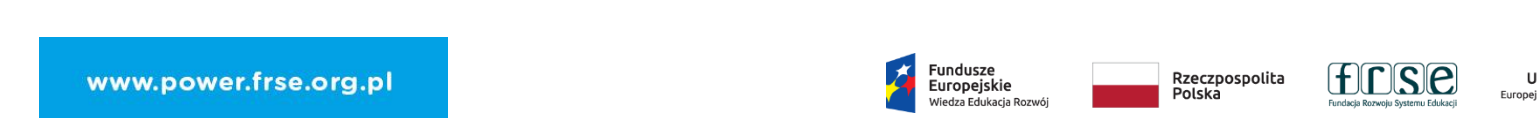

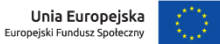

# Należy wybrać *wypełnij* przy Formularzu do projektu "Ponadnarodowa mobilność uczniów".

| _ | Start | Wnioski | Moje dokumenty | Projekty | Ustawienia | Pomoc |
|---|-------|---------|----------------|----------|------------|-------|
|   |       |         |                |          |            |       |

Formularze

| Symbol         | Opis                                                                    | Termin     | Akcje           |
|----------------|-------------------------------------------------------------------------|------------|-----------------|
| WER/21/PMU/1/W | Wniosek - PO WER PMU - Nabór formularzy zgłoszeniowych w roku 2021      | Do         | <u>Wypełnij</u> |
|                | Formularz zgłoszeniowy dla instytucji ubiegających się o dofinansowanie | 30.11.2021 |                 |
|                | wyjazdów zagranicznych uczniów w ramach Programu Operacyjnego Wiedza    | 23:59      |                 |
|                | Edukacja Rozwój projekt "Ponadnarodowa mobilność uczniów."              |            |                 |

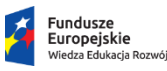

Rzeczpospolita Polska

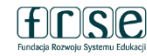

Unia Europejska Europejski Fundusz Społeczny

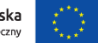

#### Nowy dokument WER/21/PMU/1/W

Zapisz jako szkic Wyślij dokument Nowy dokument

• Pola podświetlone są na czerwono, gdy są polami wymaganymi lub, gdy wpisana wartość nie jest poprawna.

Niepoprawność danych może wynikać z: przekroczenia nałożonego limitu na ilość znaków, przekroczenia dopuszczalnej wartości liczbowej lub niepoprawnego formatu danych np. zbyt długi/krótki numer NIP

INFORMACJE OGÓLNE Część I Część II Część IV Część V Oświadczenie INFORMACJE OGÓLNE

do systemu online FRSE.

Formularz przeznaczony jest dla polskich szkół.

Termin składania formularzy zgłoszeniowych: do 30.11.2021r., godz. 23.59.

Przed wypełnieniem niniejszego formularza prosimy o zapoznanie się z informacjami zawartymi w Przewodniku do projektu "Ponadnarodowa mobilność uczniów" oraz w Zaproszeniu do składania formularzy zgłoszeniowych opublikowanym na stronie: http://power.frse.org.pl/mobilnosc-uczniow

Funkcja *Zapisz jako szkic* umożliwia zapisanie wersji w szkicu i kontynuację wypełniania w

późniejszym czasie, po powtórnym zalogowaniu się

Formularz wraz z Oświadczeniem podpisanym przez reprezentanta prawnego Instytucji ubiegającej się o dofinasowanie wyjazdów zagranicznych uczniów, stanowiącym integralną część formularza należy złożyć w formie elektronicznej poprzez system: http://online.frse.org.pl

Informacje zawarte w formularzu mogą zostać użyte przez Fundację Rozwoju Systemu Edukacji w celu ewaluacji projektu "Ponadnarodowa mobilność uczniów". Dane będą przetwarzane zgodnie z ustawą o ochronie danych osobowych i RODO - Rozporządzenie Ogólne o Ochronie Danych Osobowych.

Należy wypełnić poszczególne części formularza. Wymagane jest wypełnienie wszystkich pól oznaczonych kolorem czerwonym.

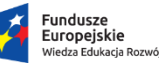

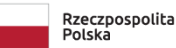

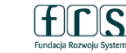

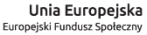

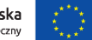

Należy wypełnić wszystkie wymagane pola.

INFORMACJE OGÓLNE Część I

Część II Część III Część IV Część V

Oświadczenie

1. Dane identyfikacyjne przedsięwzięcia

UWAGA! Bez względu na ilość wyjazdów zagraniczyznach grup uczniów, czas trwania przedsięwzięcia wynosi 6 miesięcy.

Tytuł

Tytuł w jezyku angielskim

Czas trwania przedsięwzięcia

Realizacja przedsięwzięć może rozpocząć się nie wcześniej niż w kwietniu 2022 r. i nie później niż w czerwcu 2022r.

 $\sim$ 

Data rozpoczęcia

Czas trwania 6 miesiecv

Data zakończenia

 $\sim$ 

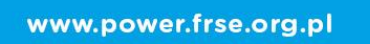

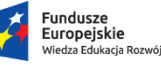

Rzeczpospolita Polska

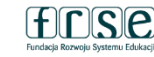

Unia Europeiska Europeiski Fundusz Społeczny

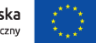

### 2. Dane Organizacji ubiegającej się o przyznanie dofinasowania na realizację przedsięwzięcia

2.1 Dane Organizacji ubiegającej się o przyznanie dofinasowania na realizację przedsięwzięcia

! Nazwa Organizacji ubiegającej się o przyznanie dofinasowania na realizację przedsięwzięcia

| l Olica          |       |               | Nr domu  | /lokalu    | Kod poczt    | owy             |  |
|------------------|-------|---------------|----------|------------|--------------|-----------------|--|
| Województwo      |       |               | -        | Powiat (v  | v tym miasta | na pr. powiatu) |  |
| Gmina            |       |               | -        | l Miejscow | /ość         |                 |  |
| Telefon          |       |               |          | E-mail     |              |                 |  |
| Strona www       |       |               |          |            |              |                 |  |
| Typ instytucji   | Rodza | ij instytucji | -        |            |              |                 |  |
| 2.2 Osoba kontak | towa  |               |          |            |              |                 |  |
| lmię<br>r        |       | Nazwisko      |          |            |              | Stanowisko      |  |
| E-mail           |       | Telefon kor   | ntaktowy |            |              |                 |  |

Należy wypełnić wszystkie wymagane pola.

www.power.frse.org.pl

**PO WER** 

#### INFORMACJE OGÓLNE Część I Część I Cześć III Cześć IV Cześć V Oświadczenie

## **PO WER**

### Należy wypełnić wszystkie wymagane pola.

W sekcji 2.5 po wybraniu odpowiedzi Tak, przy pomocy funkcji Dodaj, należy wpisać wszystkie realizowane przez szkołę projekty według najlepszej wiedzy.

| Tytuł Imię                   |                | Nazwisk            | 0        |                    |
|------------------------------|----------------|--------------------|----------|--------------------|
| Stanowisko                   |                | Organizacja        |          |                    |
| E-mail                       |                | Telefon kontaktowy |          |                    |
| 🥅 Adres taki jak organizacji | ,              |                    |          |                    |
| ! Ulica                      | Nr domu/lokalu | Kod pocztowy       | Miejscow | ość                |
| ! Województwo ! E-mail       |                |                    |          | Telefon kontaktowy |

2.4 Opis Organizacji ubiegającej się o przyznanie dofinasowania na realizację przedsięwzięcia

Prosimy o podanie krótkiego opisu działalności organizacji, charakterystyki organizacji, potencjału, w tym: całkowitej liczby uczniów i kadry dydaktycznej i jeśli dotyczy doświadczenia w realizacji projektów mobilnościowych skierowanych do uczniów lub/i kadry dvdaktycznej w obszarze edukacji formalnej i pozaformalnej

Pozostała liczba znaków 4000/4000

2.3 Prawny Przedstawiciel

2.5 Udział Organizacji ubiegającej się o przyznanie dofinasowania na realizację przedsięwzięcia w projektach finansowanych ze środków Unii Europejskiej

Czy organizacja posiada doświadczenie w realizacji projektów mobilnościowych (np. w Programach SOCRATES, Uczenie się przez całe życie, Erasmus+, PO WER)?

Fundusze

Europejskie

Jeżeli tak, prosimy o wskazanie działań

Tytuł Projektu

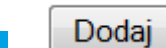

www.power.frse.org.pl

Viedza Edukacia Rozwói

Rzeczpospolita Polska

Numer umowy

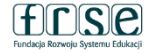

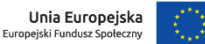

Przy pomocy opcji Dodaj należy uzupełnić dane każdej instytucji przyjmującej.

#### Instytucja przyjmująca:

szkoła działająca w systemie edukacji kraju zlokalizowanego na terenie UE z wyłączeniem szkół polonijnych, kształcących uczniów w języku polskim.

### Należy wypełnić wszystkie wymagane pola.

INFORMACJE OGÓLNE Część I Część II Część III Część IV Część V Oświadczenie

3. Dane Organizacji uczestniczących w przedsięwzięciu (instytucja/-e przyjmująca/-e)

|--|

| 3.1 Dane instytucji przyjmujące | j        |                     |                           |                     |
|---------------------------------|----------|---------------------|---------------------------|---------------------|
| Nazwa instytucji przyjmującej   |          |                     |                           |                     |
| •                               |          |                     |                           |                     |
| Ulica                           |          |                     | Nr domu/lokalu            | Kod pocztowy        |
| •                               |          |                     | •                         | •                   |
| Miejscowość                     | !Kraj    |                     |                           |                     |
|                                 | <b>•</b> | $\sim$              |                           |                     |
| Telefon                         | E-mail   |                     | Strona www                |                     |
| •                               | •        |                     | •                         |                     |
| Jezyk kształcenia uczniów       |          | Język komunikacji v | v trakcie realizacji inio | jatywy (mobilności) |

3.2 Dane osoby kontaktowej z instytucji przyjmującej

| Imię<br>r          | Nazwisko | Stanowisko |
|--------------------|----------|------------|
| Telefon kontaktowy | E-mail   |            |

|                   |         |          |           |          | A       |              |
|-------------------|---------|----------|-----------|----------|---------|--------------|
| INFORMACJE OGÓLNE | Część I | Część II | Część III | Część IV | Część V | Oświadczenie |
|                   |         |          |           |          | /       |              |

4. Opis przedsięwzięcia

A. Streszczenie przedsięwzięcia

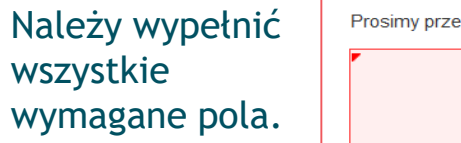

Prosimy przedstawić krótki opis planowanego przedsięwzięcia. (max. 4000 ilość znaków)

Pozostała liczba znaków 4000/4000

B. Streszczenie w języku angielskim

Pozostała liczba znaków 4000/4000

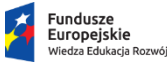

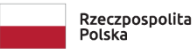

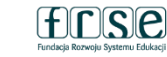

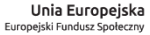

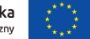

### 

INFORMACJE OGÓLNE Część I Część II Część II

zęść III Część IV

C. Kompetencje kluczowe

Prosimy zaznaczyć kompetencje kluczowe, których będzie dotyczyła inicjatywa.

#### Minimalna liczba odpowiedzi do zaznaczenia: 1

- kompetencje w zakresie rozumienia i tworzenia informacji;
- kompetencje w zakresie wielojęzyczności;
- 🔲 ! kompetencje matematyczne oraz kompetencje w zakresie nauk przyrodniczych, technologii i inżynierii;
- kompetencje cyfrowe;
- 🔲 !kompetencje osobiste, społeczne i w zakresie uczenia się;
- kompetencje obywatelskie;
- kompetencje w zakresie przedsiębiorczości;
- kompetencje w zakresie świadomości i ekspresji kulturalnej.

Prosimy opisać odniesienie inicjatywy do wybranych kompetencji kluczowych i ich bezpośrednie przełożenie na podejmowane w ramach przedsięwzięcia działania.

### D. Cele

Prosimy o opisanie głównych i szczegółowych celów przedsięwzięcia oraz wykazanie potrzeby jego realizacji. Metody osiągania celów powinny być jasno i logicznie opisane, a cele spójne z planowanymi działania.

www.power.frse.org.pl

Fundusze Europejskie Wiedza Edukacja Rozwój

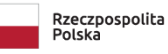

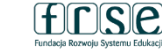

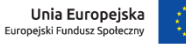

Należy wypełnić wszystkie wymagane pola. PO WER INFORMACJE OGÓLNE Część I Część II Część III Część IV Część V Oświadczenie

### E. Tematyka przedsięwzięcia

|                       | Jaka jest główna tematyka przedsięwzięcia i w jaki spos | ób zaplanowane działania wpiszą się w podstawę programową? Należy odnieść                                                                                                    |
|-----------------------|---------------------------------------------------------|----------------------------------------------------------------------------------------------------|
| Należy                | się do konkretnych przedmiotów, które obejmie inicjatyw | a.                                                                                                    |
| wypełnić              |                                                         |                                                                                                    |
| wszystkie<br>wymagane | F. Opis grupy docelowej                                 |                                                                                                    |
| pola.                 | Prosimy opisać, kim są uczestnicy oraz zasady, w        | jaki sposób zostali lub zostaną wybrani do udziału w działaniach. Należy                                                                                                    |
|                       | przedstawić szczegółowe informacje nt. uczestników prz  | edsięwzięcia, procedury ich wyboru i rekrutacji uzupełniającej.                                                                                                    |
|                       | Prosimy podać liczbę uczniów i opiekunów biorących ud   | ział w przedsięwzięciu                                                                                                    |
|                       | Uczniowie                                               | Opiekunowie                                                                                                    |
|                       | Liczba uczniów                                          | Liczba opiekunów                                                                                                    |
| www.p                 | ower.frse.org.pl                                        | Fundusze<br>Europejskie<br>Wiedza Edukacja Rozwój Rozwój Rozwój Rozwój Systemu Edukacji Rozwój Systemu Edukacji Systemu Edukacji Rozwój Systemu Edukacji Systemu Edukacji Systemu Edukacji Systemu Edukacji Systemu Edukacji Systemu Edukacji Systemu Edukacji Systemu Edukacji Systemu Edukacji Systemu Edukacji Systemu Edukacji Systemu Edukacji Systemu |

#### PO WER INFORMACJE OGÓLNE Część I Część IV Część II Część III Cześć V

### F.1 Zaangażowanie uczestników

Należy wypełnić wszystkie wymagane pola.

Prosimy opisać zaangażowanie uczestników z podziałem na uczniów i opiekunów na każdym etapie realizacji działań. W jakim stopniu bedą włączeni w jego planowanie, przygotowanie, realizacje, ewaluacje i upowszechnianie rezultatów?

#### F.2 Włączanie młodzieży z mniejszymi szansami

Czy w ramach zadeklarowanej liczby uczniów w punkcie F. w przedsięwzięciu wezmą udział uczniowie niepełnosprawni lub o specjalnych potrzebach edukacyjnych, w tym m.in. uczniowie znajdujący się, w zdecydowanie trudniejszej sytuacji i cechujący się, mniejszymi szansami na jej zmianę dla których doświadczenie mobilności może mieć szczególnie duże znaczenie dla rozwoju kompetencji oraz przyszłych wyborów edukacyjnych i życiowych i/lub uczniowie ze specjalnymi potrzebami (np. problemy z poruszaniem się konieczność zapewnienia opieki medycznej itp.)? Jeżeli tak, prosimy zadeklarować liczbę uczniów, którzy wezmą udział w mobilnościach ponadnarodowych oraz przedstawić ich udział i uzasadnić dodatkowe potrzeby.

Liczba osób z mniejszymi szansami: Liczba osób niepełnosprawnych: Fundusze Rzeczpospolita Europejskie Polska liedza Edukacia Rozwój Euodacia Rozwoju Systemu Edukac

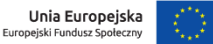

Oświadczenie

| PO                                                      | WER INFORMACJE OGÓLNE Część I C                                                                                                    | zęść II Część III Część IV                                                                                                    | Część V Oświadczenie                                                                              |
|---------------------------------------------------------|----------------------------------------------------------------------------------------------------|----------------------------------------------------------------------------------------------------|---------------------------------------------------------------------------------------------------|
| Należy<br>wypełnić<br>wszystkie<br>wymagane<br>pola.    | <ul> <li>G. Plan pracy<br/>Prosimy o wypełnienie planowanego harmonogramu zaplanow</li> <li>promocji,</li> <li>rekrutacji uczestników,</li> <li>przygotowania uczestników do mobilności,</li> <li>wizyty przygotowawczej (jeżeli dotyczy),</li> </ul>                                                                                                    | wanych działań. W poniższej tabeli<br>Zajęcia formalne i pozaformalne<br>z rówieśnikami ze szkoły przyjmu<br>(program merytoryczny 6-8 godzi | należy wyszczególnić etapy :<br>realizowane wspólnie<br>jącej<br>n dziennie przez minimum 5 dni). |
|                                                         | wyjazdów zagranicznych planowanych do wszystkich i<br>z uwzglednieniem szczegółowego programu pobytu                                                                                                    | instytucji przyjmujących przy czym                                                                                                    | wyjazdy zagraniczne należy opisać                                                                 |
| Przy pomocy<br>funkcji<br><i>Dodaj</i> należy<br>opisać | upowszechniania rezultatów.      Lp.      Temat i rodzaj działań      Dodaj      Nowy element                                                                                                    | pis działań i metod pracy                                                                                                    | Instytucja przyjmująca (jeżeli dotyczy)                                                           |
| wszystkie<br>planowane<br>działania<br>w okresie        | Data rozpoczęcia<br>↓ Data zakończ<br>↓ Data zakończ<br>↓ Data zak | zenia ITema<br>▼ 「<br>i metod pracy Kraj                                                                                                    | ıt i rodzaj działań                                                                               |
| trwania<br>inicjatywy.                                  | Instytucja przyjmująca (jeżeli dotyczy)                                                                                                    |                                                                                                    |                                                                                                   |
| www.j                                                   | oower.frse.org.pl Anuluj Gotowe                                                                                                    | Fundusze<br>Europejskie<br>Wiedza Edukacja Rozwój                                                                                            | spolita fundaçã Romeja Systemu Eduaçãi Unia Europejska Europejski Fundusz Spolezzny               |

### Należy wypełnić wszystkie wymagane pola.

| W przypadku<br>planowania<br>wizyty                                                  | INFORMACJE OGÓLNE Część I Czę<br>H. Przygotowanie<br>Prosimy opisać, w jaki sposób zostanie zapewnione prz                                                         | ść II Część III Część IV Część                                                                                                    | V Oświadczenie                                                                                                    |
|--------------------------------------------------------------------------------------|----------------------------------------------------------------------------------------------------|----------------------------------------------------------------------------------------------------|----------------------------------------------------------------------------------------------------|
| przygotowawczej<br>wybrać <i>Tak</i> i opisać<br>szczegóły wizyty<br>i uzasadnić jej | pedagogiczne itp.) oraz wsparcie organizacyjne dla działań z<br>wyżywienie, ubezpieczenie, bezpieczeństwo i ochrona uczestnił<br>Pozostała liczba znaków 1000/1000 | aplanowanych w projekcie (organizacja podróży, zakw<br>ków).                                                                                                    | raterowanie,                                                                                                    |
| zasadność.                                                                           | I. Wizyta przygotowawcza<br>zy w ramach przedsięwzięcia zaplanowano wizytę przygotowawczą?<br>Tak  Nie                                                             | Nowy element     IData rozpoczęcia     IData zakończenia     IData zakończenia     IData zakończenia     IData zakończenia     IData zakończenia     IData zakończenia     IData zakończenia     IData zakończenia     IData zakończenia     IData zakończenia | ▼<br>Instytucje przyjmujące<br>▼ ▼                                                                                    |
| 0                                                                                    | czekiwane rezultaty wizyty przygotowawczej.                                                                                                    |                                                                                                    |                                                                                                    |
| www.power.frse.                                                                      | org.pl                                                                                                    | Fundusze<br>Europejskie<br>Wiedza Edukacja Rozwój<br>Rzeczpospolita<br>Polska                                                                                                    | Image: Second Systemu Edukaçi         Unia Europejska           Europejski Fundusz Społeczny         Image: Społeczny |

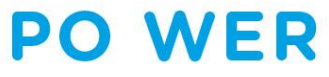

| INFORMACJE OGÓLNE | Część I | Część II | Część III | Część IV | Część V | Oświadczenie |
|-------------------|---------|----------|-----------|----------|---------|--------------|
|-------------------|---------|----------|-----------|----------|---------|--------------|

J. Zarządzanie przedsięwzięciem

Prosimy o opisanie sposobu zarządzania przedsięwzięciem (kto i w jaki sposób będzie odpowiedzialny za zarządzanie przedsięwzięciem i jego jakością, w tym zarządzanie ryzykiem, kontakt z instytucją przyjmującą, monitoring i mentoring uczniów podczas mobilności).

K. Wpływ

Prosimy opisać, jaki jest spodziewany wpływ oraz korzyści wynikające z realizacji przedsięwzięcia w odniesieniu do uczniów, opiekunów, instytucji wysyłającej i przyjmującej.

L. Ewaluacja

Prosimy opisać, w jaki sposób zostanie przeprowadzona ewaluacja w trakcie i po zakończeniu realizacji przedsięwzięcia. Należy wskazać planowane narzędzia, metody i formę ewaluacji.

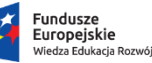

Rzeczpospolita Polska

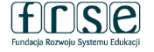

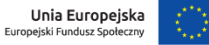

Należy wypełnić wszystkie wymagane pola.

## **POWER** Należy wypełnić wszystkie wymagane pola.

| INFORMACJE OGÓLNE | Część I | Część II | Część III | Część IV | Część V | Oświadczenie |
|-------------------|---------|----------|-----------|----------|---------|--------------|
|-------------------|---------|----------|-----------|----------|---------|--------------|

Ł. Rezultaty

| Przy pomocy<br>funkcji <i>Dodaj</i><br>należy opisać | Ł.1 Jakie rezultaty jakościowe i ilościowe zostaną osiągnięte? Należy                  | y podać spodziewane rezultaty materialne i niematerialne.      |
|------------------------------------------------------|----------------------------------------------------------------------------------------|----------------------------------------------------------------|
| wszystkie<br>planowane<br>rezultaty.                 | Ł.2 Prosimy o podanie produktów końcowych opracowanych wspólni<br>Lp. Rodzaj rezultatu | ie z rówieśnikami z instytucji przyjmującej.<br>Opis rezultatu |
|                                                      | Nowy element     Rodzaj rezultatu     Anuluj     Gotowe                                |                                                                |

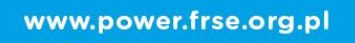

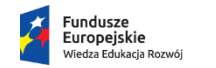

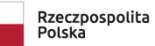

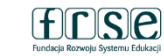

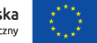

### Należy wypełnić wszystkie wymagane pola.

|  | INFORMACJE OGÓLNE | Część I | Część II | Część III | Część IV | Część V | Oświadczenie |
|--|-------------------|---------|----------|-----------|----------|---------|--------------|
|--|-------------------|---------|----------|-----------|----------|---------|--------------|

M. Upowszechnianie i promocja

M.1 Prosimy opisać, w jaki sposób przebiegać będzie promocja przedsięwzięcia wśród społeczności szkolnej i lokalnej.

Pozostała liczba znaków 10000/10000

M.2 Prosimy opisać działania, które zostaną przeprowadzone w celu dzielenia się rezultatami.

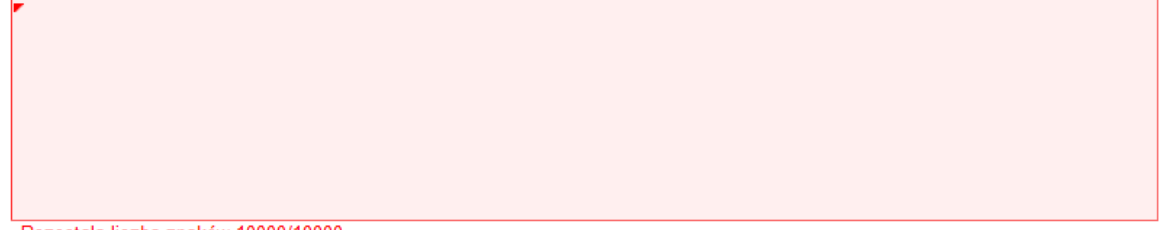

Pozostała liczba znaków 10000/10000

www.power.frse.org.pl

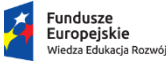

Rzeczpospolita Polska

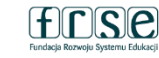

Unia Europejska Europejski Fundusz Społeczny

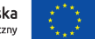

Część A. Wnioskowane

automatycznie.

uzupełnić.

dofinansowanie wypełnia się

Część B. Szczegółowa kalkulacja

wnioskowanych środków proszę

### 5. Budżet

#### A. Wnioskowane dofinansowanie

#### Podróż

Pobyt za granicą (zakwaterowanie, wyżywienie, transport lokalny za granicą, ubezpieczenie)

Wsparcie dla instytucji przyjmującej

Przygotowanie uczestnika do mobilności

Wsparcie finansowe związane z udziałem osoby z niepełnosprawnością

Łącznie

B. Szczegółowa kalkulacja wnioskowanych środków finansowych

| 0 |  |
|---|--|
| 0 |  |
| 0 |  |
| 0 |  |
| 0 |  |
| 0 |  |

| Nowy element                                           |                                              | 3                                     | 3.1 Podróż                |                                                          |                        |             |
|--------------------------------------------------------|----------------------------------------------|---------------------------------------|---------------------------|----------------------------------------------------------|------------------------|-------------|
| I Rodzaj mobilnoŝci zagranicznej<br>✔                  | Kraj wyjazdu<br>✔ Polska                     | Kraj przyjazdu<br>✓                   | Rodzaj mobilności zagrani | icznej Kraj wyjazdu                                      | Kraj przyjazdu         | Kwota w PLN |
| !Przedział odległości w kilometrach<br>F<br>!Uczniowie | Miasto wysyłające<br>▼<br>I Opiekunowie<br>▼ | Miasto przyjmujące<br>Kwota w PLN NaN | Dodaj<br>Łącznie          | Przy pomocy funkcj<br>należy podać szczeg<br>kalkulacji. | i <i>Dodaj</i><br>góły | 0           |
| Anuluj Gotowe                                          |                                              |                                       |                           |                                                          |                        |             |

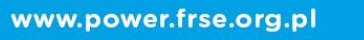

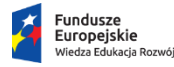

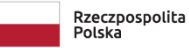

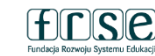

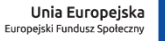

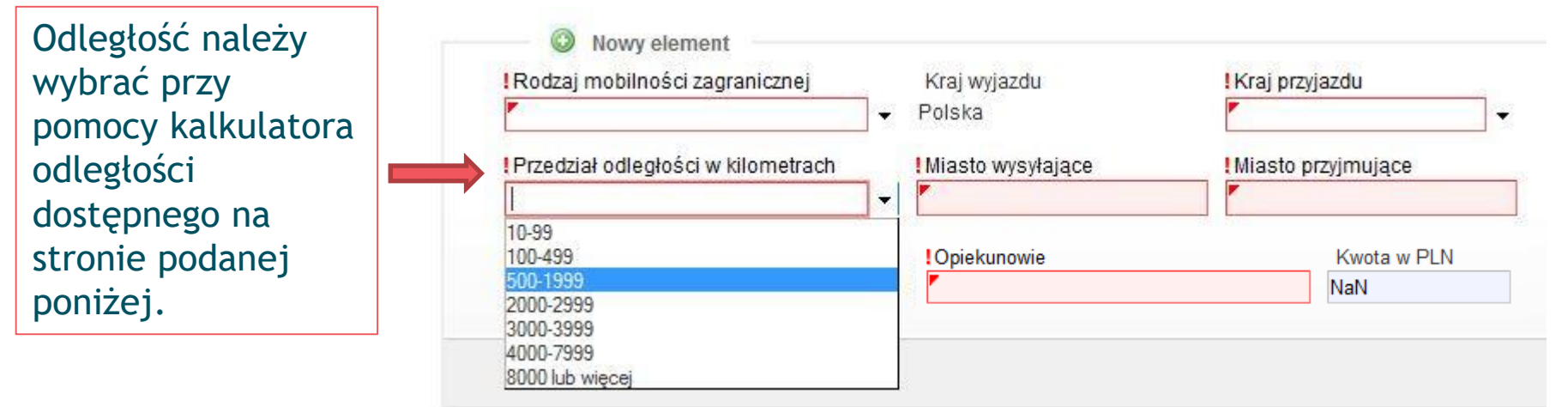

Stawka obejmuje podróż w dwie strony. Odległość jest liczona w linii prostej z punktu A (miejsce wyjazdu) do punktu B (miejsce przyjazdu/działania) na podstawie kalkulatora odległości dostępnego na stronie:

http://ec.europa.eu/assets/eac/erasmus-plus/distance/dc\_en.html

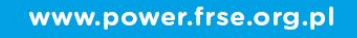

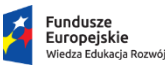

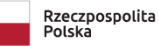

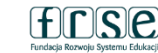

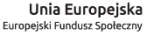

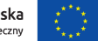

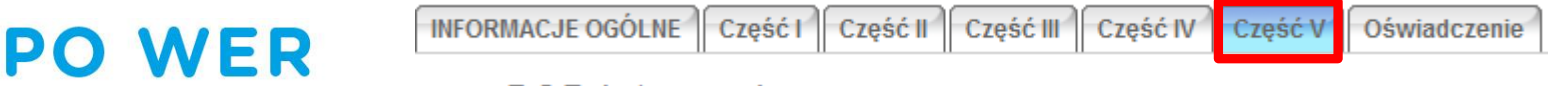

### B.2 Pobyt za granicą

#### B.2.1 Uczniowie

W przypadku wyjazdu grupy uczniów trwającego 7 dni, min. 5 dni musi zostać przewidziane na zajęcia merytoryczne max.2 dni na podróż, natomiast wyjazd 14-dniowy zakłada min. 10 dni zajęć merytorycznych i max.2 dni na podróż.

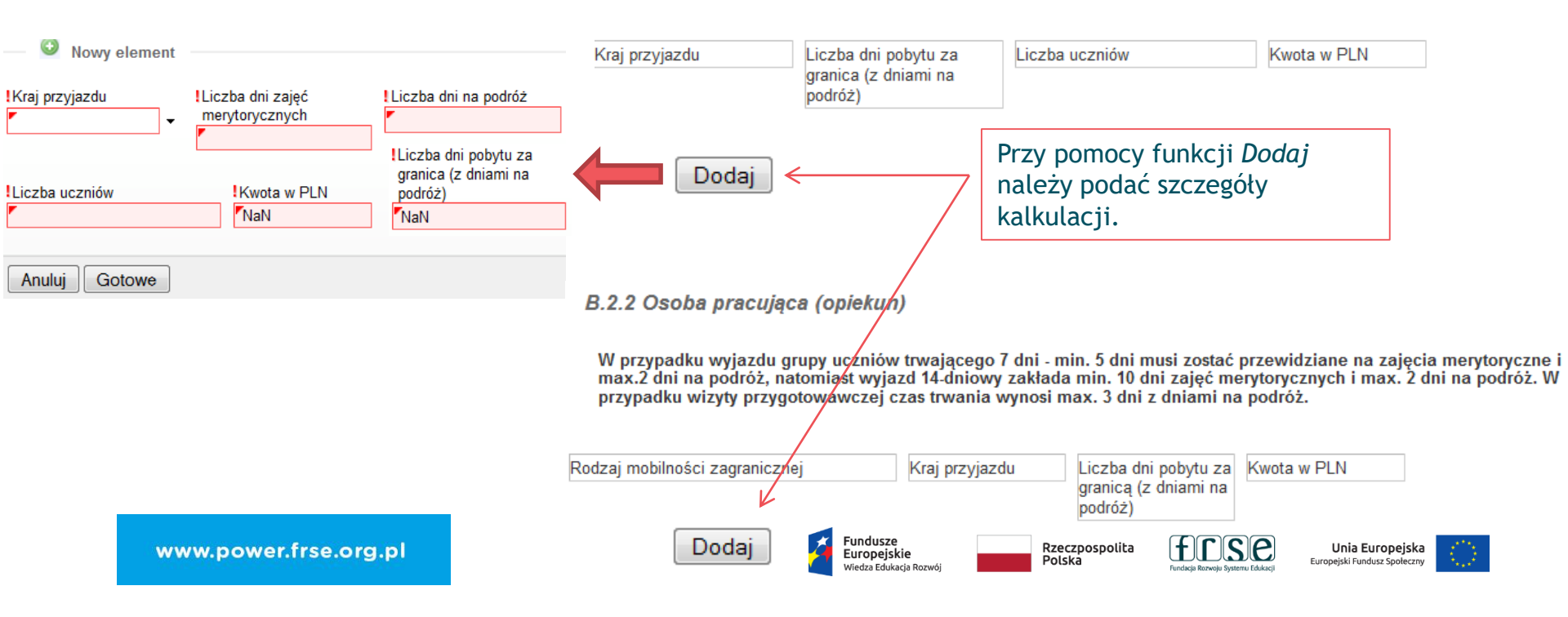

INFORMACJE OGÓLNE Część I Część II Część III Część IV Część V Oświadczenie

#### B.3 Wsparcie dla instytucji przyjmującej

Proszę dodać każdą grupę uczniów!

| Nowy element                                                                                        |                    |                                                              |                                                          |                                                |
|----------------------------------------------------------------------------------------------------|--------------------|--------------------------------------------------------------|----------------------------------------------------------|------------------------------------------------|
| IKraj przyjazdu ILiczba dni zajęć merytorycznych IKw<br>Markow ILiczba dni zajęć merytorycznych IKw | vota w PLN<br>aN   | Kraj przyjazdu                                               | Liczba dni zajęć merytorycznych                          | Kwota w PLN                                    |
| Anuluj Gotowe                                                                                       | <b>—</b> /         | Dodaj<br>Łącznie                                             |                                                          | 0                                              |
|                                                                                                    |                    | B.4 Przygotowanie uczestnika d                               | o mobilności                                             |                                                |
| Nowy element     Liczba uczniów     Stawka 763 PLN/osoba                                            | Kwota w PLN<br>NaN | Liczba uczniów                                               | Stawka 763 PLN/osoba                                     | Kwota w PLN                                    |
| Anuluj Gotowe                                                                                       |                    | Dodaj<br>Łącznie                                             |                                                          | 0                                              |
| Przy pomocy funkcji <i>Dodaj</i>                                                                    |                    | B.5 Wsparcie finansowe związa                                | ne z udziałem osoby z niepełnospr                        | awnością (koszty rzeczywiste)                  |
| należy podać szczegóły<br>kalkulacji.                                                               |                    | Opis wydatków związanych z udziałem osób                     | o z niepełnosprawnością                                  | Kwota w PLN                                    |
| www.power.frse.org.pl                                                                               |                    | Łącznie<br>Fundusze<br>Europejskie<br>Wiedza Edukacja Rozwój | Rzeczpospolita<br>Polska Fudska Rzeceju Systemu Edukacji | 0 Unia Europejska Europejski Fundusz Społeczny |
|                                                                                                    |                    |                                                              |                                                          |                                                |

### Przy pomocy *Dodaj plik należy* załączyć skan podpisanego oświadczenia oraz pełnomocnictwo (jeśli dotyczy).

Oświadczenie

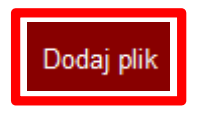

Oświadczenie reprezentanta prawnego

Podaj link do zdjęć (duże rozmiaryplików) lub dodaj jako plik (ZIP)(małe rozmiary plików)

Oświadczenie należy pobrać i wydrukować ze strony internetowej <u>www.power.frse.org.pl/mobilnosc-uczniow</u> zakładka *Dokumenty*. Podpisane oświadczenie należy zeskanować i zamieścić w systemie.

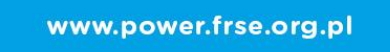

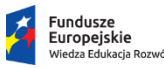

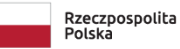

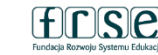

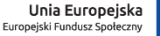

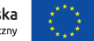

Przy pomocy *Wyślij dokument należy* wysłać wypełniony wniosek. Jeżeli pojawi się czerwone pole z informacją o błędach należy ponownie sprawdzić i uzupełnić wszystkie wymagane pola w poszczególnych częściach wniosku.

Zapisz jako szkic Wyślij dokument

- Pola podświetlone są na czerwono, gdy są polami wymaganymi a wpisana wartość nie jest poprawna.
- Niepoprawność danych może wynikać z: przekroczenia nałożonego limitu na ilość znaków, przekroczenia dopuszczalnej wartości liczbowej lub niepoprawnego formatu danych, np. zbyt długi/krótki numer NIP

Nie można wysłać danych. Sprawdź czy formularz jest poprawnie wypełniony. Jesli błąd będzie sie powtarzał skontaktuj sie z administratorem

OK

www.power.frse.org.pl

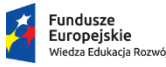

Rzeczpospolita Polska

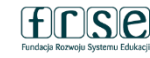

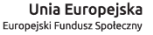

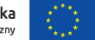